佐賀県国際交流協会 ボランティア等

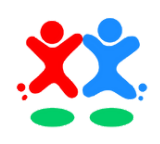

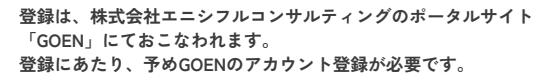

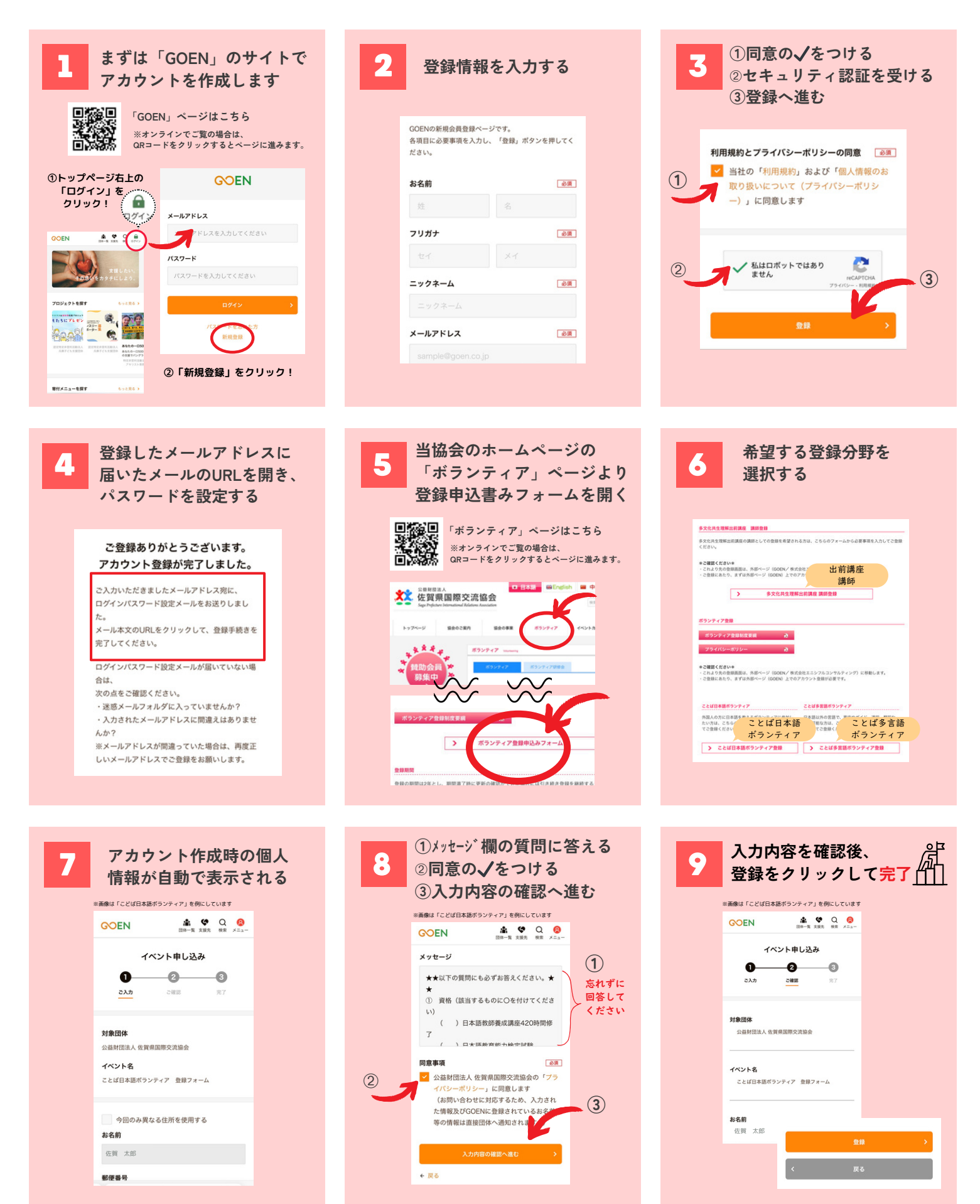